# Quantum

#### **Accessing SANtricity**

SANtricity Storage Manager software provides a Java-based GUI for administering LSI storage arrays. It can be used with the DXi7500 and DXi8500 only.

You can use Xming (free X server) or VNC (remote desktop application) to remotely access SANtricity, as discussed below.

## **Using Xming to Access SANtricity**

First Step: Install and Configure Xming and PuTTY

- 1. Download Xming from here and install it on your computer: http://sourceforge.net/projects/xming/
- 2. Download PuTTY from here and install it on your computer: http://www.chiark.greenend.org.uk/~sgtatham/putty/download.html
- 3. Configure PuTTY, as shown in the image after this step.
  - A. Run PuTTY.
  - B. Enter the IP address of the DXi7500 or DXi8500 system in the Host Name (or IP address) field.
  - C. In the **Connection type** field immediately below, select **SSH**, if it is not already selected.
  - D. In the left-hand pane, click the + sign next to **SSH** to get a list of SSH options.
  - E. Select **X11**.

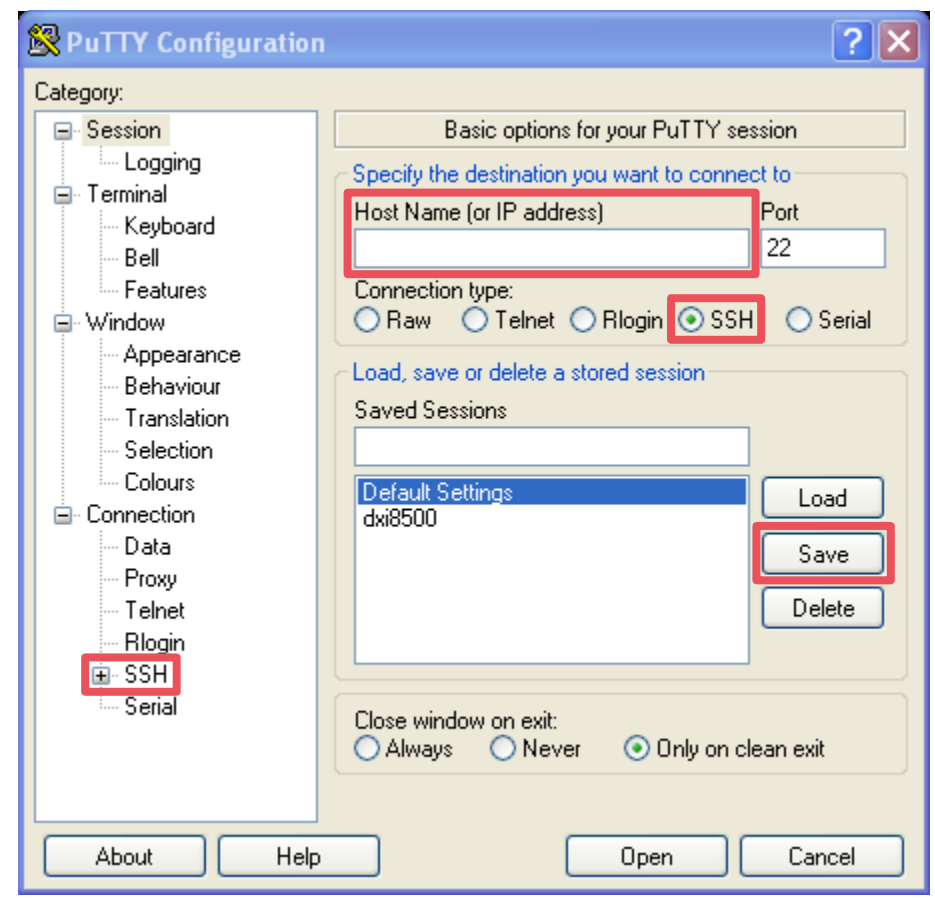

- F. In the **Options controlling SSH X11 forwarding** box, select the **Enable X11 forwarding** checkbox (not shown).
- G. If you wish to save the session, select **Session** in the left pane, then click **Save** in the **Load**, **save or delete a stored session box** (not shown).
- H. Click **Open** to open the session.

#### Second Step: Access SANtricity Using Xming

- 1. Start Xming.
- 2. Connect to the DXi system using a configured PuTTY session.
- 3. Log in as root.
- 4. Open the SANtricity window by typing **SMclient** at the prompt.

## **Using VNC to Access SANtricity**

First Step: Install and Configure VNC Viewer and PuTTY

- Download the VNC Viewer from here and install it on your computer: http://tightvnc.com/download-old.php
  All you need is the Viewer. You may deselect TightVNC Server in the Select Components dialog box.
- 2. Download PuTTY from here and install it on your computer: http://www.chiark.greenend.org.uk/~sgtatham/putty/download.html
- 3. Configure PuTTY.
  - A. Run PuTTY.
    - B. Enter the IP address of the DXi7500 or DXi8500 system in the Host Name (or IP address) field.
  - C. Save the session for future use. (No further configuration is needed.)

| 😵 PuTTY Configuration                                                                                                    |                                                                                        | <u>? ×</u>             |
|----------------------------------------------------------------------------------------------------|----------------------------------------------------------------------------------------|------------------------|
| Category:                                                                                                    |                                                                                        |                        |
| 🖃 Session                                                                                                    | Basic options for your PuTTY session<br>Specify the destination you want to connect to |                        |
| Logging                                                                                                    |                                                                                        |                        |
| ■ Lerminal<br>Keyboard                                                                                                    | Host Name (or IP address)                                                              | Port                   |
| Bell                                                                                                    |                                                                                        | 22                     |
| Features                                                                                                    | Connection type:                                                                       |                        |
| 🖃 Window                                                                                                    | 🔷 🔿 Rawi 🔿 Telnet 🔿 Rlogin 💿 SSH                                                       | l 🔘 Serial             |
| Appearance<br>Behaviour<br>Translation<br>Selection<br>Colours<br>Connection<br>Data<br>Proxy<br>Telnet<br>Rlogin<br>ESH<br>Serial | Load, save or delete a stored session<br>Saved Sessions<br>Default Settings<br>dxi8500 | Load<br>Save<br>Delete |
|                                                                                                    | Close window on exit:<br>Always Never Only on clean exit                               |                        |
| About Help                                                                                                    | Open                                                                                   | Cancel                 |

Second Step: Use VNC to Access SANtricity

1. Connect to the DXi system using a configured PuTTY session.

- 2. Log in as root.
- 3. Type /etc/init.d/vncserver start and look for this response: # Starting VNC server: 1:root
- 4. Start VNC Viewer on your computer and enter the IP address of the DXi7500 or DXi8500 using this protocol <DXi IP>:1
- 5. When prompted for a password, enter the root password.
- 6. When you are done, stop the VNC service on the DXi system by typing **/etc/init.d/vncserver stop**.

| New TightVNC Connection                                                                                                    | Standard VNC Authentication 🛛 🔀               |  |
|----------------------------------------------------------------------------------------------------|-----------------------------------------------|--|
| TightVNC Server:   Connection profile   Connect     Connection profile   Default connection   Options     Configuration   High-speed network   Close | VNC Host:     10.20.218.20:1       User name: |  |

To report changes or errors, e-mail LearningAdmin@Quantum.com.

Last Update: October 28, 2011 8:17 AM